## Windows 8 / 7 / Vista / Server 2012 / Server 2008R2 /Server 2008 で 「EC パワーモニタ」」を利用するにあたって

## 2012年11月1日

「EC パワーモニタ」を Windows 8 / 7 / Vista / Server 2012 / Server 2008R2 / Server 2008 にて利用する際には、インストール後に環境設定を行なう必要があります。以下の手順に 従い設定してください。

①EC パワーモニタをインストール手順に従ってインストールします。

- ②EC パワーモニタをインストールしたフォルダ(初期設定では「c:¥ecpm」)にある 「ecpmsv.exe」を右クリックしてプロパティを開きます。
- ③「ecpmsv.exe のプロパティ」のウインドウが開きましたら、「互換性」 タブをクリックします。
- ④「特権レベル」のチェックボックスにチェックを入れます。(※スクリーンショットは、Vistaのものです)

| 🛃 ecpmsv.exeのプロパティ                                                              | ×                 |
|---------------------------------------------------------------------------------|-------------------|
| 全般 互換性 セキュリティ 詳細 以前のバージョン                                                       |                   |
| プログラムが以前のバージョンの Windows では正常に動作してい<br>ージョンでは問題が発生する場合、以前のバージョンに合った互換<br>してください。 | そのに、このバ<br>モードを選択 |
| 互換モード                                                                           |                   |
| 📃 互換モードでこのプログラムを実行する:                                                           |                   |
| Windows XP (Service Pack 2) 👻                                                   |                   |
| 設定                                                                              |                   |
| 🔄 256 色で実行する                                                                    |                   |
| 🔄 640 × 480 の解像度で実行する                                                           |                   |
| 🥅 視覚テーマを無効にします                                                                  |                   |
| ■ デスクトップ コンポジションを無効にする                                                          |                   |
| ■ 高 DPI 設定では画面のスケーリンクを無効にする                                                     |                   |
| 特権レベル                                                                           |                   |
| ☑ 管理者としてこのプログラムを実行する                                                            |                   |
|                                                                                 |                   |
| ● すべてのユーザーの設定を表示                                                                |                   |
| OK キャンセル                                                                        | 適用(A)             |

- ⑤「特権レベル」の下にある「すべてのユーザーの設定を表示」をクリックします。
- ⑥「すべてのユーザーの互換性」のウインドウが開きましたら、「特権レベル」のチェック ボックスにチェックを入れます。

| ecpmsv.exeのプロパティ                                               |                                    |
|----------------------------------------------------------------|------------------------------------|
| すべてのユーザーの互換性                                                   |                                    |
| プログラムが以前のバージョンの Windows では<br>ージョンでは問題が発生する場合、以前のバー<br>してください。 | 正常に動作していたのに、このバ<br>ジョンに合った互換モードを選択 |
| ┌互換モード                                                         |                                    |
| □互換モードでこのプログラムを実行する                                            |                                    |
| Windows XP (Service Pack 2)                                    | *                                  |
| ·<br>· 設定                                                      |                                    |
| 🔲 256 色で実行する                                                   |                                    |
| <br>640 × 480 の解像度で実行する                                        |                                    |
| 🔲 視覚テーマを無効にする                                                  |                                    |
| 🥅 デスクトップ コンポジションを無効にする                                         |                                    |
| 📄 高 DPI 設定では画面のスケーリングを                                         | 無効にする                              |
| 特権レベル                                                          |                                    |
| ✓ 管理者としてこのプログラムを実行する                                           |                                    |
|                                                                |                                    |
|                                                                |                                    |
| ОК                                                             | キャンセル 適用( <u>A</u> )               |
|                                                                |                                    |

⑦「OK」ボタンをクリックして、開いているウインドウを閉じます。

⑧引き続き、スタートメニューから「EC パワーモニタ」を実行し、UPS の設定を行ない ます。

以上です。